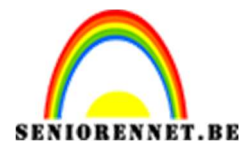

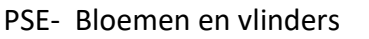

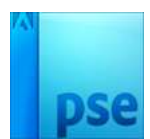

# **Bloemen en vlinders**

Is en jij zijn Ülinders
Is hoeft niet zo hoog te vliegen om onoie Alinder te zijn.
Is defer Alinder vliegt haar eigen om oeden en wegen.
Is na vlieg je van noord en west on zuid... ik zeg je...
Is hoeft niet zo hoog te vliegen om oen Alooie Alinder te zijn.

## Benodigdheden: meisje - bloemen - vlinders

https://drive.google.com/drive/u/0/folders/1LkojdWyeKkqfwPAK8OUQXkwK7 R-Osyt

- 1. Open een nieuw document van 2480x1420 px- 72 ppi witte achtergrond
- Open het document van het meisje.
   Selecteer uit en kopieer en plak deze in het nieuwe werkdocument. Werk eventueel met een zacht gummetje.

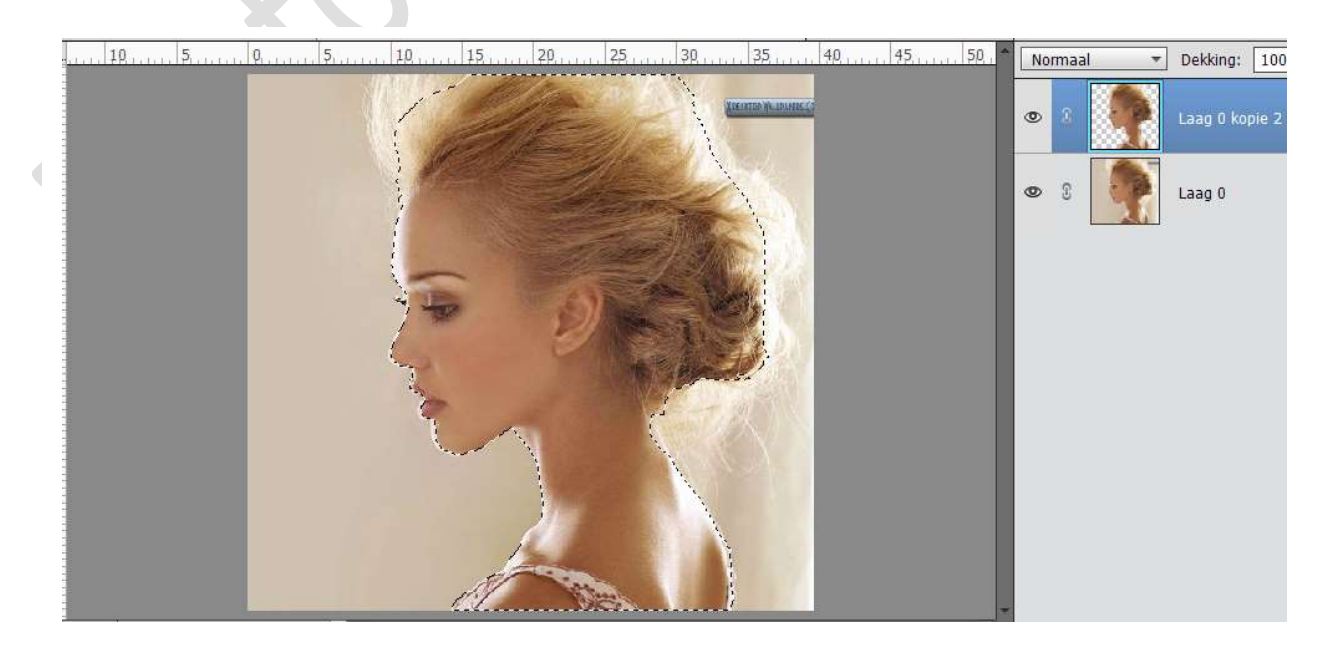

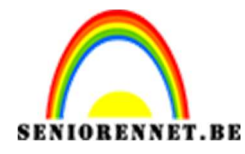

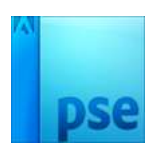

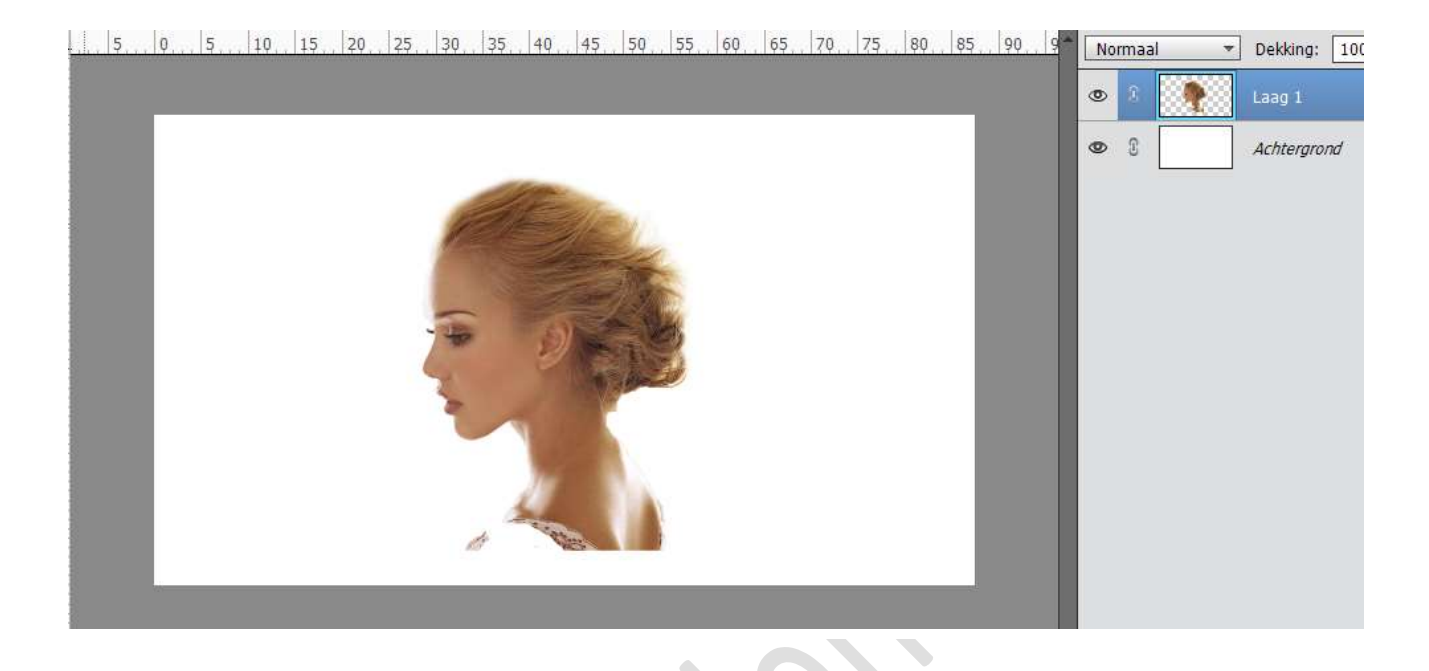

3. Plaats een nieuwe laag onder laag "meisje" en vul deze met kleur: #FFFDDA.

Op laag met meisje: ongewenste delen weg gummen rondom het haar (zachte gum, dekking: 20%) en ook onderaan netjes maken.

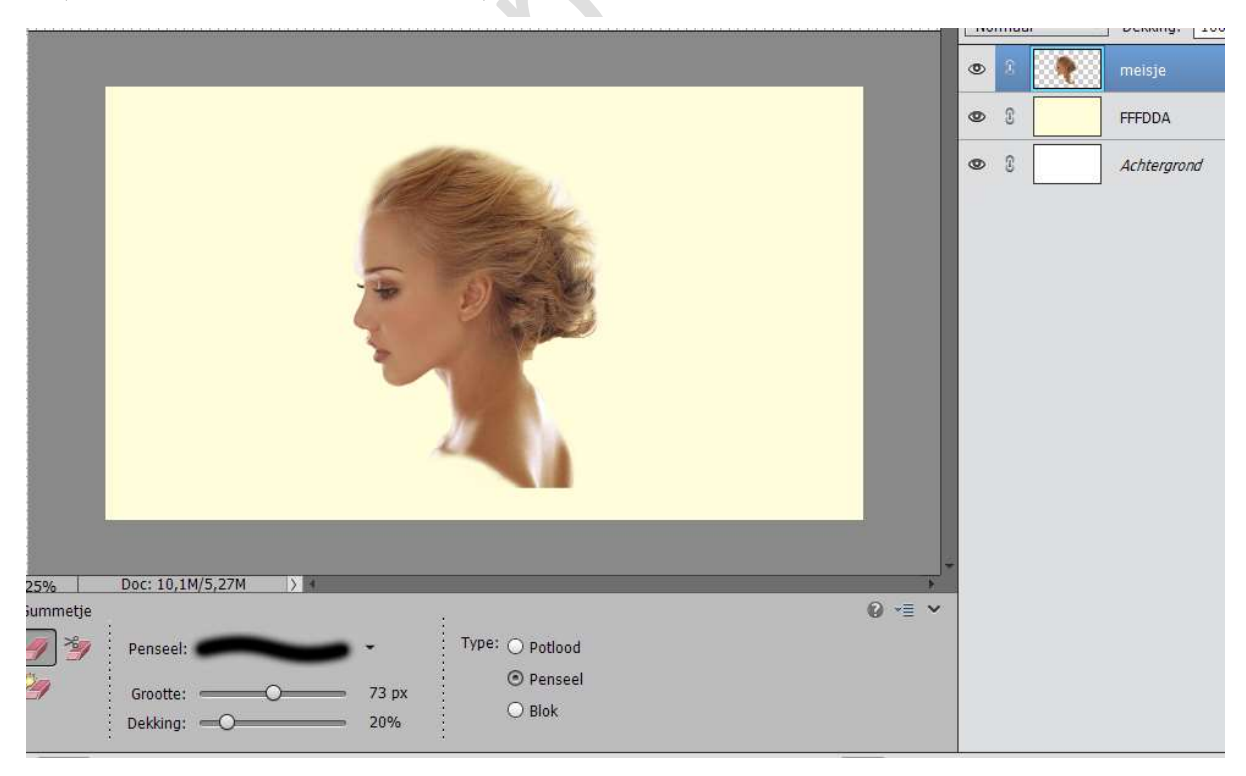

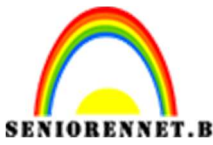

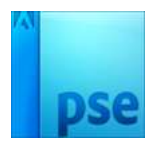

- PSE- Bloemen en vlinders
- Boven de laag "meisje" een Aanpassingslaag 'Helderheid/Contrast': 0 20 – Uitknipmasker.

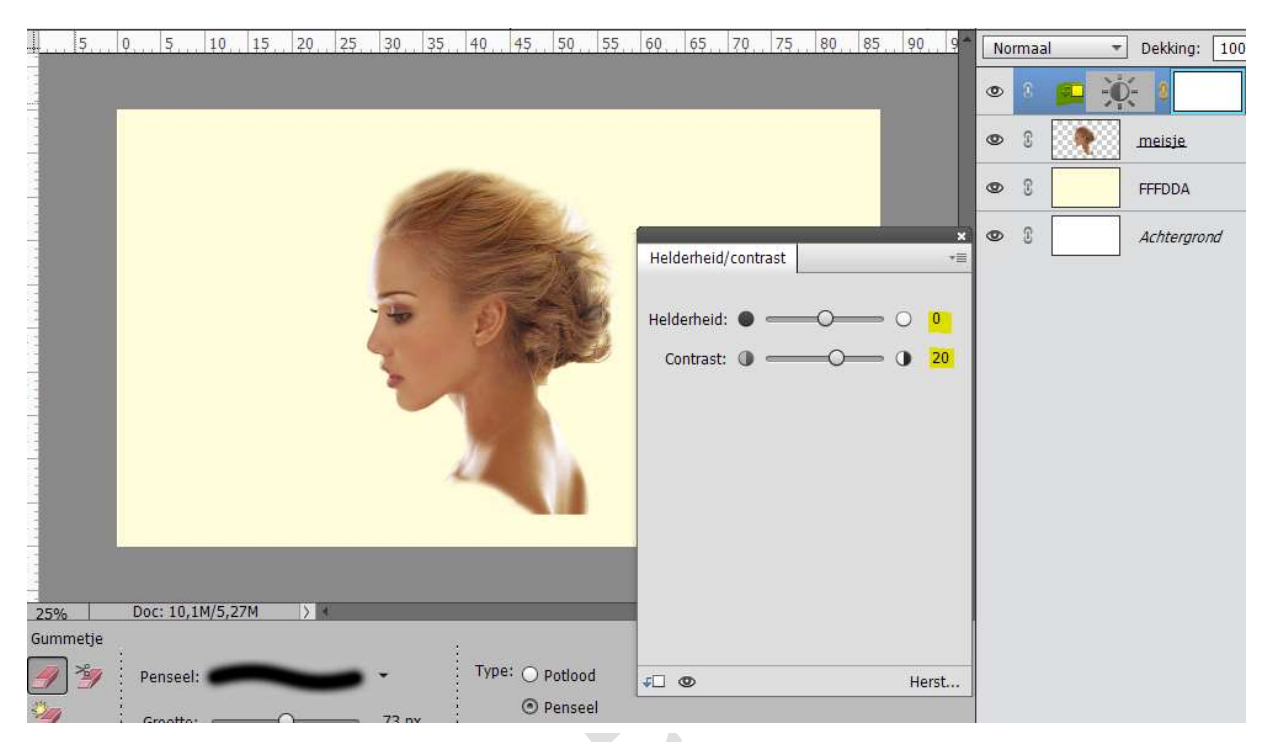

 Open de afbeelding met de bloem. Klik met Tovergum op het zwarte deel (verdwijnt) Verder met gewoon harde gum nog delen van de achtergrond weg vegen.

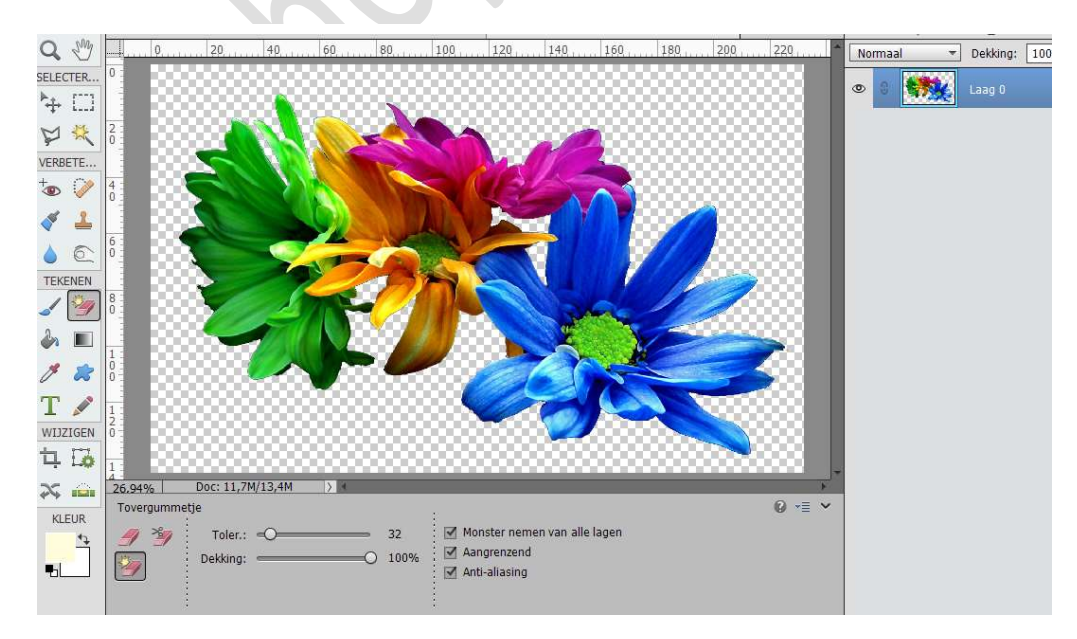

6. Bloemen toevoegen boven laag met "meisje"; grootte en plaats aanpassen.

Aanpassingslaag "Helderheid/Contrast: 0 - -50 – Uitknipmasker boven

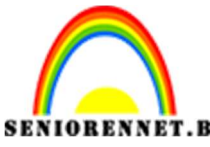

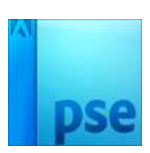

# PSE- Bloemen en vlinders

de laag van de Bloemen.

|                                                   | Normaal       | ▼ Dekking: 10    |
|---------------------------------------------------|---------------|------------------|
|                                                   | • 2 •         | - M.             |
|                                                   | •             | Bloemen          |
|                                                   | <b>©</b> () 4 | □ • <b>¢</b> - € |
| Kaldarbeid/contract                               | • 3           | meisje.          |
|                                                   | • 3           | FFFDDA           |
| Helderheid:                                       | <b>9</b> 3    | Achtergrond      |
|                                                   |               |                  |
| 25% Doc: 10,1M/7,27M > *                          |               |                  |
| overgummetje                                      |               |                  |
| ✓     ✓     Monster nemen van all     ✓     Herst |               |                  |

7. De Laag Bloemen en de Aanpassingslaag Samenvoegen, benoem de bekomen laag Bloemen 1.

| 5 | 05 | 10 | 15 | 20 | 25 | 30, | 354 | 045  | 5., 50 | 55 | 60 | 65 | 70 | 75 | 80 | 85 | 909 | Î N | ormaal |              | Dekking  | : 100 |
|---|----|----|----|----|----|-----|-----|------|--------|----|----|----|----|----|----|----|-----|-----|--------|--------------|----------|-------|
|   |    |    |    |    |    |     |     |      |        |    |    |    |    |    |    | R. |     | 0   | 8      |              | Bloemer  | n 1   |
|   |    |    |    |    |    | 12  |     |      |        |    |    |    |    |    |    |    |     | 0   | 3      | <b>√</b> □ → | D. 8     |       |
|   |    |    |    |    |    | A.  |     | Fell |        |    |    |    |    |    |    |    |     | 0   | T      | 2            | meisje   |       |
|   |    |    |    |    |    | -   | 2,  | 50   | Ų      | 2  |    |    |    |    |    |    |     | ۲   | T      |              | FFFDDA   |       |
|   |    |    |    |    |    | -   | "C  |      |        |    |    |    |    |    |    |    |     | ٢   | 3      |              | Achtergi | rond  |
|   |    |    |    |    |    | 2   | 1   |      |        |    |    |    |    |    |    |    |     |     |        |              |          |       |

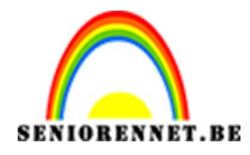

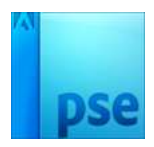

8. Dupliceer de laag Bloemen 1 en noem deze laag Bloemen 2 Geef Laag "Bloemen 1" Slagschaduw: Zwart: Hoek: 40° – Grootte: 0 px – Afstand: 20 px – Dekking: 60%

| <b></b>          | 25, 30, 35, 40, 45, 50, 55, 60, 65, 70, 75, 80, 85, 90, 9                                                     | Normaal 👻  | Dekking: 1009 |
|------------------|----------------------------------------------------------------------------------------------------|------------|---------------|
| 5                | Stijlinstelling ×                                                                                             | • 8        | Bloemen 2     |
|                  | Meer informatie over: laagstijlen                                                                             | • •        | Bloemen 1     |
| 5                | Voorvertoning                                                                                                 | • • •      | - 8           |
| 1                | Belichtingshoek: 🕜 40 °                                                                                       | • •        | meisje        |
| 2                | Image: Stagschaduw                                                                                            | 0          | FFFDDA        |
| 2<br>5<br>3<br>0 | Grootte:         0         px           Afstand:         0         px           Dekking:         0         60 | <b>9</b> 2 | Achtergrond E |
| 3 - 5 -          | D Gloed                                                                                                    |            |               |
| 4                | Schuine rand                                                                                                  |            |               |
| 5<br>5<br>0      | Herstellen Annuleren OK                                                                                       |            |               |

 De Laag Bloemen 1 → Laag Vereenvoudigen. Daarna op Laag "Bloemen 1" met harde gum de voorste bloemblaadjes weg vegen.

|         | 24, 26 | 28 | 3,0, | 32    | 34, | 36  | 38    | 4,0, | 42 | 44  | 46           | 4,8, | 50 | 5,2, | 54 | 56,   | 58 | 6,0, , | 6,2, | No | irmaal |            | Dekking:         | 100% | - |
|---------|--------|----|------|-------|-----|-----|-------|------|----|-----|--------------|------|----|------|----|-------|----|--------|------|----|--------|------------|------------------|------|---|
| 6 -     |        |    |      | ~     |     |     | 11 13 | No.  |    |     |              |      |    |      |    |       |    |        |      | 0  | 3      | *          | Bloemen 2        | 2    |   |
| 8 -     |        |    | -    |       |     | A   |       |      |    | No. |              |      |    |      |    |       |    |        |      | 0  | 3      |            | Bloemen 1        |      |   |
| 1-0-    |        |    |      |       | -   |     | R     |      |    |     |              |      |    |      |    |       |    |        |      | 0  | 3      | • <b>•</b> | ) <del>-</del> 8 |      |   |
| 1-2-    |        |    |      |       |     |     | 4     |      | 8  |     |              |      |    |      |    |       |    |        |      | ٩  | 3      |            | meisje           |      |   |
| 1-4-    |        |    |      |       |     |     |       |      |    | 5   | $\mathbf{h}$ |      |    | 1    |    |       |    |        | 111  | 0  | S      |            | FFFDDA           |      |   |
| 1<br>6  |        |    |      |       |     |     |       |      |    | 1   | J.           |      | Za |      |    |       |    |        |      | ٢  | 3      |            | Achtergron       | nd 🖾 |   |
| 1 - 8 - |        |    |      |       |     |     |       |      | 4  | H.  |              |      |    |      |    | 9     |    |        |      |    |        |            |                  |      |   |
| 2 -     |        |    | -    | -     |     |     |       |      |    | -   |              | -    |    |      |    | 10    |    |        |      |    |        |            |                  |      |   |
| 2-2-    |        |    | 1    | -     |     |     |       |      | E. | 1   |              |      |    | The  |    | 'n    |    |        |      |    |        |            |                  |      |   |
| 2 -     |        |    | 13   | Marth |     |     |       |      | 2  |     | N.           |      | -  |      |    |       |    |        |      |    |        |            |                  |      |   |
| 2 -     |        | 6  |      |       |     |     |       | E    | Z  |     |              |      |    |      |    | A A A |    |        |      |    |        |            |                  |      |   |
| 2 -     |        |    | -    |       | 1   | 181 | 10    |      |    |     |              | AL   |    | the  |    | 1     |    |        | -    |    |        |            |                  |      |   |

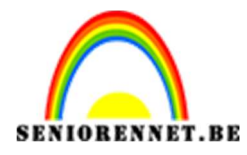

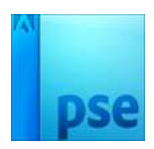

10. Plaats boven laag Bloemen 2 een Aanpassingslaag Fotofilter: Warm Filter (81) en geef deze een Uitknipmasker.

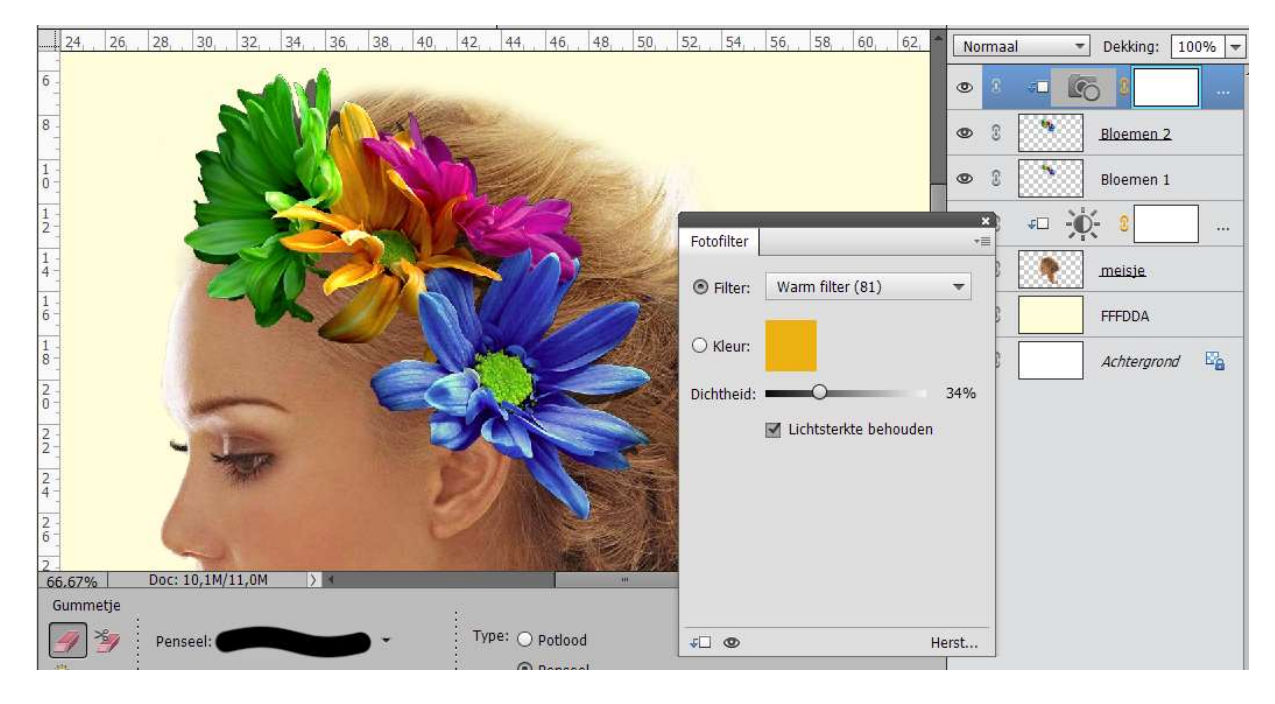

11. Vlinders toevoegen (voeg zoveel vlinders toe als jezelf wenst).
Voeg een Aanpassingslaag Fotofilter: Warme Filter (85) – Dichtheid: 32% - Uitknipmasker
Voeg ook een Aanpassingslaag 'Helderheid/Contrast' toe: 0, -25 , Uitknipmasker.

Pas dit op elke vlinder toe.

| 0                          | 55 60 65 70 75 80 85        | Normaal 👻 Dekking: 100% 👻 |
|----------------------------|-----------------------------|---------------------------|
|                            | ×                           | • 8 • 🔆 8 …               |
| Fotofilter                 |                             | • • • • • •               |
| ● Filter: Warm filter (85) | Helderheid: • • • • • • • • | © 3 vlinder (1).          |
|                            | Contrast: () -0 -25         | • 3 = 6 3                 |
|                            |                             | © 3 Bloemen 2             |
| Uichtsterkte behouden      |                             | Bloemen 1                 |
|                            |                             | ∞ 3 ≠□ ;••;- 3 …          |
|                            |                             | 👁 🕄 🂽 meisje              |
|                            |                             | C I FFFDDA                |
|                            | ✓□ © Herst                  | 👁 🕄 🛛 Achtergrond 🖓       |
| J 👁 Herst                  |                             |                           |
| 9.6% Doc: 10,1M/12,0M > *  | ,                           |                           |

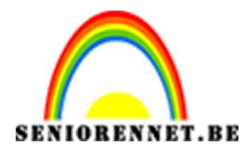

ps

#### PSE- Bloemen en vlinders

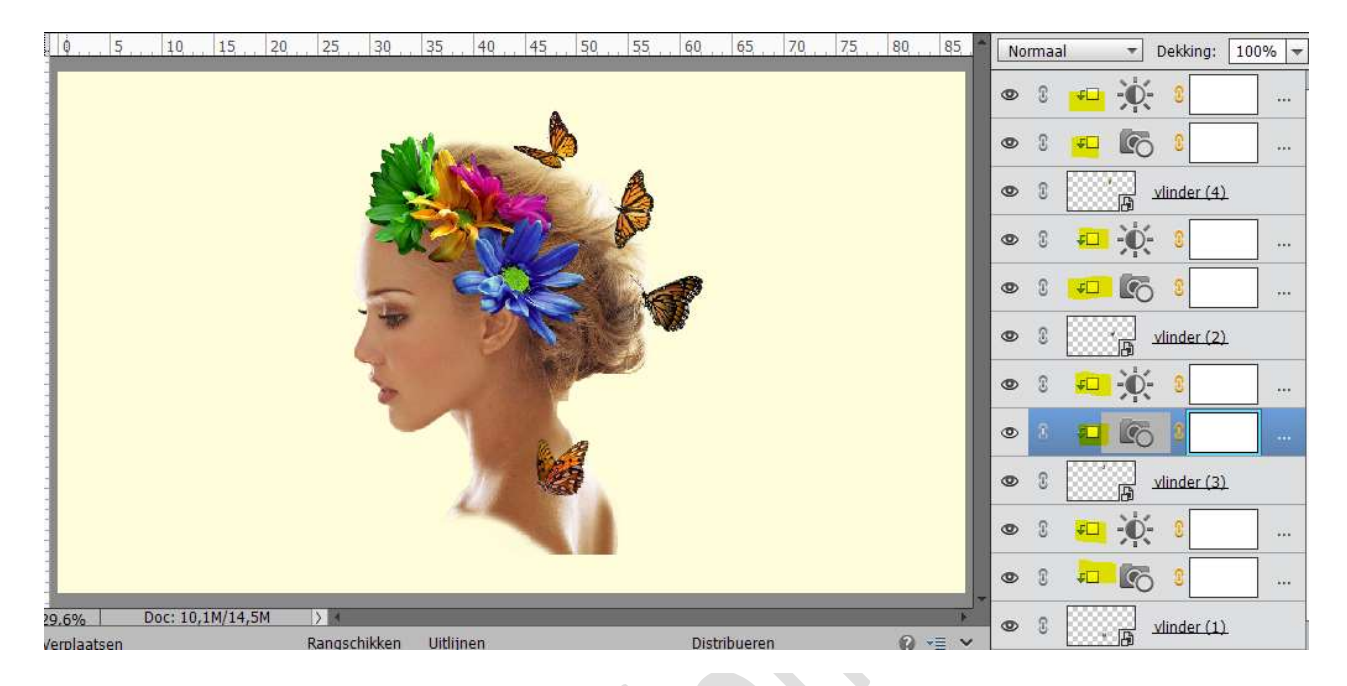

12. Plaats bovenaan een nieuwe laag en noem deze Witte stip. Zet de laagmodus op Bleken. Zet Voorgrondkleur op wit. Neem een Zacht penseel van 1100 px Plaats een witte stip. De laag dan onder de Vlinder lagen slepen en desnoods wat groter maken.

| 0,, 5,, 10,, 15,, 20,, 25,, 30,, 35,, 40,, 45,, 55,, 60,, 65,, 70,, 75,, 80,, 85,                                                                                                    | Bleken | Dekking: 100%                                   |
|----------------------------------------------------------------------------------------------------|--------|-------------------------------------------------|
|                                                                                                    | 0      | Witte stippen                                   |
|                                                                                                    | •      | €                                               |
|                                                                                                    | •      | ۰۰۰ <b>۲۵</b> ۵                                 |
|                                                                                                    | 03     | ylinder (4)                                     |
|                                                                                                    | 0      | <b>₽□ • • • • • •</b> • • • • • • • • • • • • • |
| and the second second sec | •      | <b>C 3</b>                                      |
| and the second second se                                                                                                    | 0      | vlinder (2)                                     |
|                                                                                                    | •      | ≠□ - <b>Ò</b> - S                               |
|                                                                                                    | 03     | ۰۰۰ <b>۲۰ ۵</b> ۰۰۰                             |
|                                                                                                    | •      | vlinder (3)                                     |
|                                                                                                    | • 3    | <b>₅⊡ •0•• </b> 0 …                             |

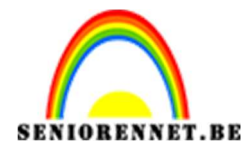

pse

#### PSE- Bloemen en vlinders

| <u>5</u> , <u>5</u> , <u>6</u> , <u>5</u> , <u>10</u> , <u>15</u> , <u>20</u> , <u>25</u> , <u>30</u> , <u>35</u> , <u>40</u> , <u>45</u> , <u>50</u> , <u>55</u> , <u>60</u> , <u>65</u> , <u>70</u> , <u>75</u> , <u>80</u> , <u>85</u> , <u>90</u> , <u>9</u> | Bleken 🔹 Dekking: 100% 🖛 |
|----------------------------------------------------------------------------------------------------|--------------------------|
| <u>р</u> р                                                                                                    | ● 8 = -0- 8              |
|                                                                                                    | • 8 • • • • • •          |
|                                                                                                    | © 8 / vlinder (4).       |
|                                                                                                    | ● 3 <i>∓</i> □ -∳- 3 ● … |
|                                                                                                    | • • • • • • • • • •      |
|                                                                                                    | © 8 vlinder (2).         |
| 3                                                                                                    | ◎ 3 ∓□ •••• •            |
| 3                                                                                                    | • • • • • • • •          |
|                                                                                                    | • 8 vlinder (3)          |
|                                                                                                    | ● 8 ∓□ -∲- 9             |
|                                                                                                    | • • • • • • • •          |
| 25% Doc: 10,1M/14,5M > *                                                                                                    | © 8 vlinder (1)          |
| ♦ ■                                                                                                    | X     Witte stippen      |
| Roteren Schalen Schuintrekken 🔍 🔍 🗹 Verhoudingen behouden                                                                                                    | • 3 FI 💽 9               |

 Plaats boven de Laag FFFDDA een nieuwe laag en noem deze Verloop. Trek een Lineair Verloop van boven naar onder met de kleuren #00AACC en #6BC9DC (transparant)

| Voorinstelling: | Standaard 🔫       |       |             | +            | 😫 📲 |       |
|-----------------|-------------------|-------|-------------|--------------|-----|-------|
|                 |                   |       |             |              | -   | 0     |
|                 |                   |       |             |              |     | Annu  |
|                 |                   |       |             |              |     |       |
|                 | ·///28            |       |             |              | Ļ   |       |
| Tura            |                   |       |             |              |     |       |
| Lype: Effer     | n ▼ Vloeiend: 100 | ▼ %   | Naam: A     | angepast     |     | Toevo |
|                 |                   |       |             |              |     |       |
|                 |                   |       |             |              |     |       |
| â               |                   | \$    |             |              |     |       |
| Kleur:          | Dekking:          | - 9/o | Locatie: 10 | <b>1 •</b> % | m   |       |
|                 |                   |       |             |              | ш   |       |
|                 |                   |       |             |              |     |       |
|                 |                   |       |             |              |     |       |
|                 |                   |       |             |              |     |       |

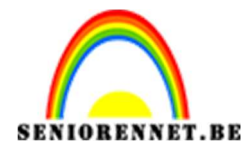

### PSE- Bloemen en vlinders

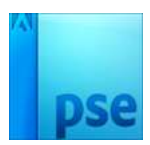

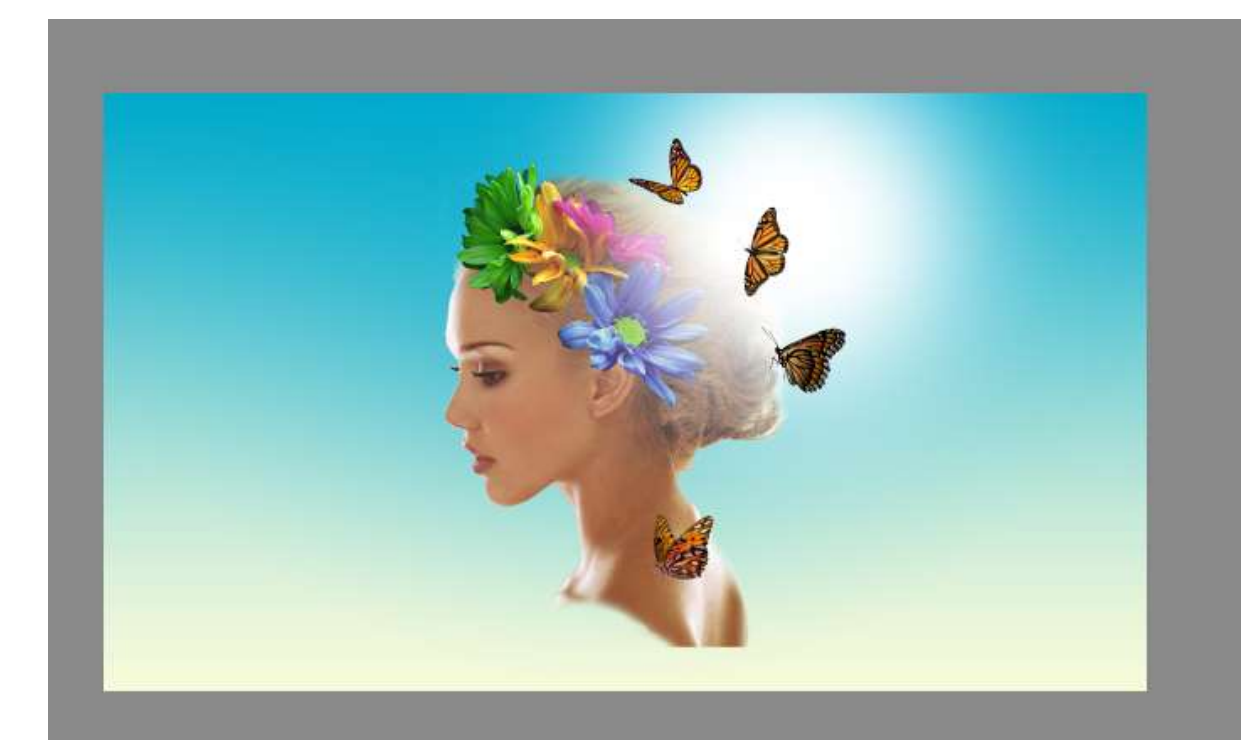

14. Werk af naar keuze. Vergeet je naam niet. Sla op als PSD: max. 800 px aan langste zijde. Sla op als JPEG: Max. 150 kb

Veel plezier ermee NOTI

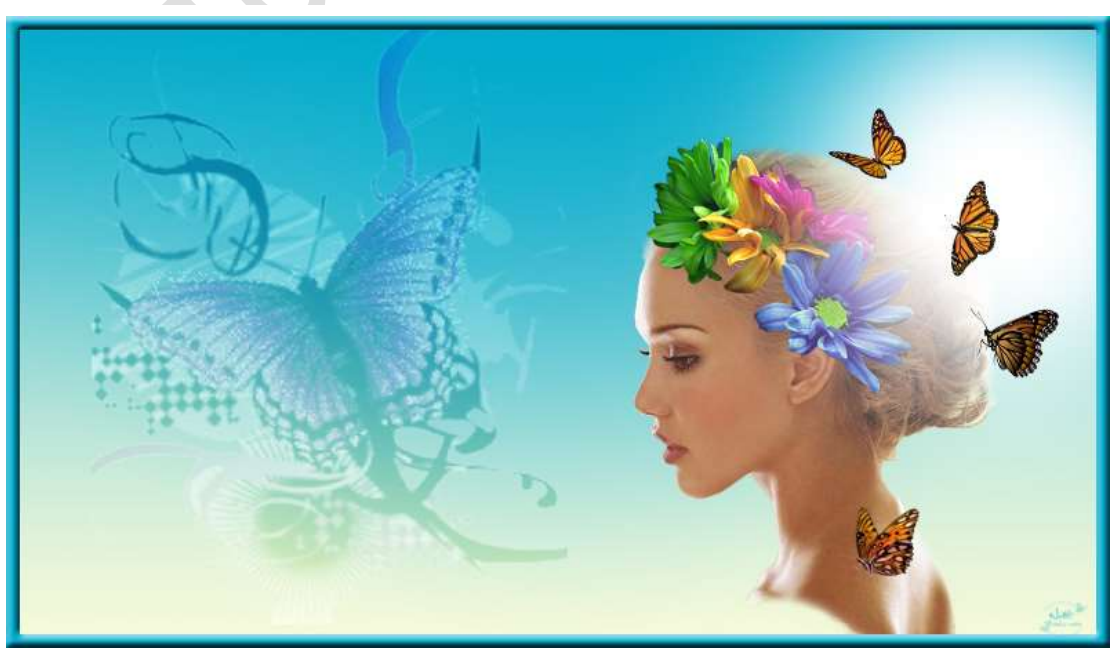